# Configuration pour la connexion au réseau WiFi eduroam sous Linux

# **A-Prérequis**

1 Avoir les certificats des autorités de certification installés sur son ordinateur : **CNRS2** et **CNRS2**-**Standard** et son certificat personnel **CNRS2-Standard**.

2-Avoir le client **NetworkManager** installé sur votre ordinateur.

## **B-Configuration initiale via l'utilitaire NetworkManager**

Cliquez sur l'icône **NetworkManager** dans votre barre de tâches puis choisissez dans la liste des réseaux sans fil disponibles l'entrée **eduroam**.

Si l'icône de connexion n'apparaît pas dans votre barre de tâches, lancez le en ligne de commande via **nm-applet** ou lancez l'utilitaire de configuration **nm-connection-editor** 

| _ 👰 😪 🗖 😫 🚳                                 |             |  |  |  |
|---------------------------------------------|-------------|--|--|--|
| Réseau filaire                              |             |  |  |  |
| déconnecté                                  |             |  |  |  |
| Réseaux sans fil                            |             |  |  |  |
| déconnecté                                  |             |  |  |  |
| Disponible                                  |             |  |  |  |
| ccsmarteam                                  | <b>1</b> 11 |  |  |  |
| eduroam                                     | 20          |  |  |  |
| oldcc                                       | 6           |  |  |  |
| ring                                        | 20          |  |  |  |
| visitors                                    | <b>1</b> 11 |  |  |  |
| Connexions VPN                              | >           |  |  |  |
| Se connecter à un réseau sans fil invisible |             |  |  |  |
| Créer un nouveau réseau sans fil            |             |  |  |  |

Sélectionnez dans la liste déroulante Sécurité sans fil : **WPA et WPA2 entreprise**. Renseignez par la suite les paramètres comme-ci dessous :

> Authentification : **TLS** Identité : <u>Prenom.Nom@eduroam.in2p3.fr</u> Certificat de l'utilisateur : **votre certificat personnel en .pem ou .crt** Certificat du CA : **l'autorité de certification racine CNRS2 en .pem ou .crt** Clé privée : **la clé privée que vous avez extrait de votre certificat en .key** Mot de passe de clé privée : **le mot de passe de votre clé privée**

**Note :** pour extraire la clef privée d'un fichier p12, et l'écrire dans un format reconnu par la plupart des versions de NetworkManager, il faut lancer la commande suivante dans un terminal :

## \$ openssl pkcs12 -in usercert.p12 -nocerts -nodes | openssl rsa -des3 > userkey.key

« usercert.p12 » étant le fichier exporté de votre navigateur contenant le certificat et la clef privée associée, « userkey.key » contiendra la clef privée dans le bon format pour NetworkManager.

## Cliquez sur le bouton Se connecter

| Authentification nécessaire pour le réseau sans fil                                                           |                               |              |  |  |  |  |
|----------------------------------------------------------------------------------------------------|-------------------------------|--------------|--|--|--|--|
| Des mots de passe ou des clés de chiffrement sont nécessaires pour l'accès au<br>réseau sans fil « eduroam ». |                               |              |  |  |  |  |
| Sécurité sans fil :                                                                                           | WPA et WPA2 entreprise $\sim$ |              |  |  |  |  |
| Authentification :                                                                                            | TLS ~                         |              |  |  |  |  |
| Identité :                                                                                                    | rno.balde@eduroam.in2p3.fr؛   |              |  |  |  |  |
| Certificat de l'utilisateur :                                                                                 | 🖹 balde.pem                   |              |  |  |  |  |
| Certificat du CA :                                                                                            | CNRS2.pem                     |              |  |  |  |  |
| Clé privée :                                                                                                  | 🖹 balde.key                   |              |  |  |  |  |
| Mot de passe de la clé privée :                                                                               | •••••                         |              |  |  |  |  |
|                                                                                                    | Afficher le mot de passe      |              |  |  |  |  |
|                                                                                                    | Annuler                       | Se connecter |  |  |  |  |

Pour modifier votre configuration existante, cliquez droit sur l'icône wifi puis sélectionnez **Modification des connexions** 

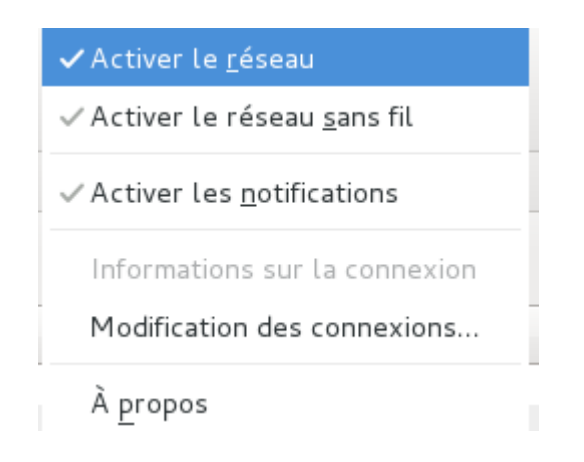

Ensuite allez dans l'onglet **« Sans fil »,** cliquez sur le réseau dénommé **eduroam** et **Modifier.** Une fois la fenêtre ouverte cliquez sur **Sécurité sans fil**.

|                                                           |                                | Modification de eduroam |                                   |  |  |  |  |
|-----------------------------------------------------------|--------------------------------|-------------------------|-----------------------------------|--|--|--|--|
|                                                           | Nom de la connexion : eduroam  |                         |                                   |  |  |  |  |
| Connecter automatiquement                                 |                                |                         |                                   |  |  |  |  |
|                                                           | Sans fil                       | Paramètres IPv4         | Paramètres IPv6 Sécurité sans fil |  |  |  |  |
| Connexions réseau WPA et WPA2 entreprise                  |                                |                         |                                   |  |  |  |  |
|                                                           |                                | TLS v                   |                                   |  |  |  |  |
| 🗐 Filaire 🗐 Sans fil 🕅                                    | Connexion mobile à large bande | 🔞 VPN 를 DSL             | thierno.balde@eduroam.in2p3.fr    |  |  |  |  |
| Nom                                                       | Dernière utilisation ^         | Ajouter                 | 🖹 balde pem                       |  |  |  |  |
| eduroam                                                   | il y a 3 minutes               | Modifier                | E barde.pen                       |  |  |  |  |
| ring                                                      | il y a 22 minutes              |                         | CNRS2.pem                         |  |  |  |  |
| SFR WiFi FON                                              | il y a 2 heures                | Supprimer               | 🖹 balde key                       |  |  |  |  |
| NEUF_3774                                                 | il y a 3 heures                |                         | E batte.key                       |  |  |  |  |
| Chez_Jean_Wifi_Gratuit                                    | il y a 2 jours                 |                         | •••••                             |  |  |  |  |
| SFR WiFi Gares                                            | il y a 3 jours                 |                         | Afficher le mot de passe          |  |  |  |  |
|                                                           |                                | Fermer                  |                                   |  |  |  |  |
| Disponible pour tous les utilisateurs Annuler Enregistrer |                                |                         |                                   |  |  |  |  |

La notification ci dessous indique que vous êtes maintenant connecté au réseau sans fil eduroam.

| <u>o</u>                                    | •              | *  | .11              |  |
|---------------------------------------------|----------------|----|------------------|--|
| Réseau filaire                              |                |    |                  |  |
| déconnecté                                  |                |    |                  |  |
| Réseaux sans fil                            |                |    |                  |  |
| eduroam                                     |                |    | 6                |  |
| Se déconnecter                              |                |    |                  |  |
|                                             | Disponible —   |    |                  |  |
| ccsmarteam                                  |                |    | lh. <sup>2</sup> |  |
| FreeWifi_secure                             |                |    | <b>a</b> d       |  |
| oldcc                                       |                |    | lh.              |  |
| ring                                        |                |    | <b>1</b> 1       |  |
| visitors                                    |                |    | <b>1</b> 11      |  |
| Connexions VPN                              |                |    | >                |  |
| Se connecter à un réseau sans fil invisible |                |    |                  |  |
| Créer un nouveau                            | réseau sans fi | il |                  |  |